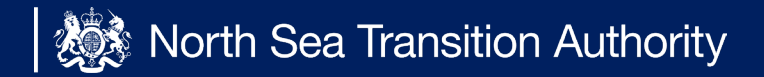

# User Guide

This guide is split into two sections, your role when using the Stewardship Survey will define which section will be of use to you:

- **1. SPA's (Single Points of Accountability)** provides help and guidance on tasks specifically related to the SPA.
- **2. General Users** provides more generalist help and guidance on the survey.

**NOTE:** please also note that all sections of the survey have specific 'in context' help and guidance on the survey screens. Some sections also have separate help files that can be accessed from the top of the particular survey section. If you have any questions please contact <u>stewardshipsurvey@nstauthority.co.uk</u>

### Introduction

The annual North Sea Transition Authority (NSTA) Stewardship Survey (the Survey) replaced the multiple old surveys in 2016, streamlining the way that data is collected into a single source.

The Survey should be completed by the operators of all UKCS wells, licences, fields, infrastructure and hubs. Where a licence area has been subdivided, the licence administrator should complete the Survey only in respect of the subarea for which it is the operator (if any) rather than the entire licence area. Each additional subarea licence operator should also complete the Survey for their subarea of the licence.

The Survey data will be held by the NSTA in accordance with the Energy Act 2016 and will be used, among other things, to inform asset stewardship reviews and provide meaningful insights into current and forecast activity in the UKCS.

The information requested in the Survey is intended to support the central and supporting obligations set out in the NSTA Strategy for the UK and includes requests for data in ten areas:

- Licensing;
- Exploration and Appraisal;
- Reserves and Resources;
- Activity, including production and costs;
- Decommissioning;
- Production Efficiency;
- Technology;
- Supply Chain;
- Wells;
- GHG Emissions.

Each organisation participating in the Survey is required to appoint a Single Point of Accountability (SPA) to coordinate its response.

This User Guide will assist an organisation's SPA to manage and assign users to complete the Survey. It explains how users can be allocated to different parts of the Survey, so that they can complete the certain sections and questions for an organisation.

The 2022 UKCS Stewardship Survey will launch on 1st November 2022 and closes on 24th February 2023.

Please Note: As in previous years the Activity section will close on 13th January 2023. This section closes earlier than the rest of the Survey so that up-todate data can be used to inform the NSTA's estimates and projections of expenditure and production which it provides to the Office for Budget Responsibility ahead of the Spring Statement.

### **Reviewing the Survey Matrix 1**

When logging onto the Energy Portal you will first be presented with the Workbasket page.

You can access the current survey by either:

- Clicking the 'Respond' action next to the UKCS 2022
  - This will take you directly to the current survey matrix page
- Clicking the UKSS Dashboard on the left of the page
  - This will take you the UKCS dashboard where you can search for previous surveys, manage your team and view Current survey statistics

| Field             | Description                                                                                                    |  |  |  |  |  |  |
|-------------------|----------------------------------------------------------------------------------------------------|--|--|--|--|--|--|
| Transaction / Ref | The reference for the Survey and the year it was opened.                                                                 |  |  |  |  |  |  |
| Subject / Topic   | The title of the Survey.                                                                                                 |  |  |  |  |  |  |
| Company           | The name of your organisation.                                                                                           |  |  |  |  |  |  |
| Status / Date     | The status of the Survey, for example that the Survey is open and<br>the deadline by when the Survey has to be complete. |  |  |  |  |  |  |
| Information       | The stage at which the Survey is in, for example in progress.                                                            |  |  |  |  |  |  |
| Actions           | Click on the Respond link to access the Survey.                                                                          |  |  |  |  |  |  |

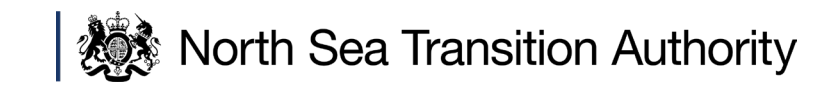

|                         | <ul> <li>OGA Login Bottom of</li> </ul>                                                                   | f Page ¥ Spell Check Log Out                                                                               |                            |                                          |                        | B                                                                               | ottom of Pa                        |
|-------------------------|----------------------------------------------------------------------------------------------------|----------------------------------------------------------------------------------------------------|----------------------------|------------------------------------------|------------------------|---------------------------------------------------------------------------------|------------------------------------|
| S Dashboard             | Workbasket                                                                                                |                                                                                                    |                            |                                          |                        | ter Mode Off Adva                                                               | nced Mode                          |
| te My Password          | WORKDASKEL                                                                                                |                                                                                                    |                            |                                          | 144                    | CI MARCOIL AURA                                                                 | ideo inidoe                        |
| Preferences             | Transaction / Ref Subj                                                                                    | ect To                                                                                                    | opic Compa                 | ny Status                                | Information *Filte     | Attention $\checkmark$                                                          | Apply Fi<br>Reset Filt<br>Show All |
|                         | Manager and the second data and second                                                                    |                                                                                                    |                            |                                          |                        |                                                                                 | Refresh                            |
|                         | Your workbasket is current                                                                                | iy displayed in the standard workbas                                                                       | ket order                  |                                          |                        |                                                                                 | 21 21                              |
| ently Asked             | Ref O                                                                                                    | Topic O                                                                                                    | Company O                  | Date O                                   | Information            | Actions                                                                         |                                    |
| ct Us                   | UK55/2022                                                                                                 | UKCS Stewardship Survey<br>2021                                                                            | Test company               | Open<br>Deadline: 31st October           | Survey in progress     | Respond                                                                         |                                    |
| And<br>tions            |                                                                                                    |                                                                                                    |                            | 2019                                     |                        |                                                                                 |                                    |
| y And Cookies           | UK55/2021                                                                                                 | UKCS Stewardship Survey<br>2019                                                                            | Test company               | Deadline: 9th October<br>2020            | Survey in progress     | Respond                                                                         |                                    |
| ty Policy               | UKSS/2019                                                                                                 | UKCS Stewardship Survey<br>2018                                                                            | Test company               | Open<br>Deadline: 16th September<br>2020 | Survey in progress     | Respond                                                                         |                                    |
| sibility<br>nent<br>ack | UKSS/2018                                                                                                 | UKCS Stewardship Survey 2017                                                                               | Test company               | Open<br>Deadline: 25th August<br>2020    | Survey in progress     | Respond                                                                         |                                    |
|                         | UKSS/2017                                                                                                 | UKCS Stewardship Survey<br>2016                                                                            | Test company               | Open<br>Deadline: 31st July 2020         | Survey in progress     | Respond                                                                         |                                    |
|                         | Anna an                                                                                                   |                                                                                                    | Test company               | N/A                                      | Welcome & Introduction | <u>View Welcome</u><br><u>Message</u><br><u>Clear From</u><br><u>Workbasket</u> | New                                |
|                         | Apply Filter Reset Fi                                                                                     | Iter Show All Refresh                                                                                      |                            |                                          |                        | Workbask                                                                        | et item Co                         |
| Q                       | Search for<br>Select this option if<br>Search for currently                                               | SUIVEYS                                                                                                    | riods                      |                                          | (>)                    |                                                                                 |                                    |
|                         | View responses for                                                                                        | submitted survey sections                                                                                  |                            |                                          |                        |                                                                                 |                                    |
| <u>.</u>                | View responses for<br>View or up<br>Select this option it<br>View or edit existing<br>Create a new report | submitted survey sections<br>date survey te<br>you need to:<br>survey teams (organisation<br>ing unit team | ams<br>n group and reporti | ng unit)                                 | >                      |                                                                                 |                                    |

### **Reviewing the Survey Matrix 2**

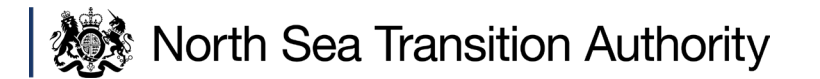

When access the survey by either by clicking on '**Respond**' or '**UKSS Dashboard**', you are presented with four areas:

- Contact details for the UK Energy Portal Service Desk, who can help you with any questions you may have on the Survey or any technical issues.
- Survey deadline information stipulates the time and date when the Survey must be completed by. Further information can been viewed by clicking on the 'Show more' text.
- **3. Request for consent** who raw Survey data may be provided to. SPAs should complete this section before the final section submission, by ticking the relevant boxes. Click on the 'Show further information on permission' link to view the details.
- 4. Survey matrix the matrix will display the sections of the Survey that you are responsible for completing. If you have queries on a Survey section you do not have the data for and cannot complete, or you need a Survey section added to your user account, your SPA will be able to assist and/or update these details for you.

If you find any errors with the data or question options presented on this survey form, please report the error to the UK Energy Portal Service Desk by Phone: 0300 067 1682 or Email: ukop@nstauthority.co.uk

The North Sea Transition Authority (NSTA) Stewardship Survey (the Survey) is now open and must be completed by 6pm on 24 February 2023 (14 January 2023 for the Activity section).

The Survey is organised into sections that reflect areas of the Exploration and Production lifecycle (Licensing through to Decommissioning). Each section should be completed using the best and most accurate data available. The Survey should be completed by the operators of all UKCS licences, fields, infrastructure and hubs. Where a licence area has been subdivided, the licence administrator should complete the Survey only in respect of the subarea for which it is the operator (if any) rather than the entrie licence area. Each additional subarea licence operator should also complete the Survey or the licence. Where a field has been untited, the unit area operator should one operator should area for the licence.

The Survey data are required to be provided to the NSTA in accordance with the Energy Act 2016. The data reported will be used, among other things, to:

- create better insight and understanding of operations and activities in the UKCS
- Improve the NSTA's asset stewardship capability and inform its regional strategies; and
- provide information to industry to improve performance.

complete the Survey in respect of that field

User guidance has been provided to participants to support the Survey and can also be found in the relevant Survey sections.

Show less

| Request for consent to disclose survey data                                                                                                    |                                                                                                    |
|----------------------------------------------------------------------------------------------------|----------------------------------------------------------------------------------------------------|
| Please indicate below your consent to the NSTA providing                                                                                                    | the Survey datasets to third parties as set out below.                                                                                                    |
| l hereby consent, for and on behalf of the organisation pa<br>Professor Alexander Kemp (University of Aberdeen)                                                                                                    | inticipating in the Survey, for the Survey datasets referred to below to be provided to:                                                                                                    |
| Offshore Energies UK                                                                                                    | 0                                                                                                    |
| We do not consent to the disclosure of such data by the NSTA as outlined above                                                                                                    | D                                                                                                    |
| I confirm that I have the necessary authorisation, includin                                                                                                    | ig co-venturer and third party approvals (where appropriate), to give such consent as set out above.                                                                                                    |
| If you have any questions or queries about the Survey or<br>The NSTA intends to provide subsets of the 'raw' Survey d                                                                                                    | the information above, please contact the UK Energy Portal Service Desk by telephone on 0300 067 1682 or by email at ukop@nstauthority.co.uk<br>iata, i.e. the unchanged dataset, or data derived from such raw data to:                                                                                                    |
| <ol> <li>Offshore Energies UK, a trade association for the UK</li> <li>Professor Alexander Kemp, Professor of Petroleum</li> </ol>                                                                                                    | offshore oil and gas sector; and<br>Economics and Director of Aberdeen Centre for Research in Energy Economics and Finance at the University of Aberdeen.                                                                                                    |
| The datasets to be provided to Offshore Energies UK will                                                                                                    | include raw or derived data from the following sections of the Survey:                                                                                                    |
| <ul> <li>a. Activity data for fields, terminals and pipeline system<br/>fields and throughput and capacity for terminals an<br/>b. Weils (fields) Existing Development Wells - well inter<br/>c. Licensing/Exploration &amp; Appraisal (E&amp;A) - proposed<br/>d. Decommissioning - costs estimates, operator projec<br/>and substructure onshore disposal, site remediatior<br/>datasets.</li> <li>e. GHG Emissions - Forecasted Direct Emissions (fuel c<br/>Shipping</li> </ul> | is including operating, capital and decommissioning costs and expected cessation of production dates for fields, terminals and pipeline systems, but excluding price data;<br>ention activity dataset (not issue), (license) Existing Exploration and Appraisal wells - Estimated costs of well abandonment and expected year of P&A execution<br>&A wells, drilled &A wells, constraints and expenditure datasets; and<br>t management, post CoP running costs, well decommissioning, facilities & pipelines permanent isolation & cleaning, topsides preparation, removal, subsea infrastructure, topside<br>, post decommissioning monitoring, total expenditure, other relevant information, quantities and weights, well P&A actuals, removals actuals and subsea infrastructure actuals<br>ombustion, flare and vent), Indirect Energy Supply Emissions for current facilities and terminals, and organisational level forecasted indirect Emissions from Drilling. Aviation and |
| Professor Kemp will receive the raw or derived Survey dat                                                                                                    | a from the Activity section as set out in bullet point a) above.                                                                                                    |
| Offshore Energies UK and Professor Kemp will be require<br>Industry. Any Survey data contained in such publicly avail                                                                                                    | d to maintain the confidentiality of the Survey data provided. Such data may be used to produce their respective, publicly available, reports and research on the oil and gas<br>able reports and research will be aggregated and anonymised.                                                                                                    |

The NSTA may consider requests for the same Survey datasets to be provided to other trade associations and academic institutions on a case-by-case basis. Where a demonstrable benefit to the oil and gas industry of such disclosure can be established, the NSTA will then seek consent to do so from the Survey participants.

5. Please note, only sections that you have permissions for will appear in the Matrix.

### **Survey Matrix**

Any

Filter

North Sea Transition Authority

#### Matrix Controls

Reporting unit type

Section type

Q •

~

Export submitted sections

| Reporting unit     | Licensing | Exploration<br>& appraisal | Reserves &<br>resources | Activity Decommissioning |                                   | Production<br>efficiency Technology |        | Supply<br>chain Wells |        | GHG<br>Emissions |
|--------------------|-----------|----------------------------|-------------------------|--------------------------|-----------------------------------|-------------------------------------|--------|-----------------------|--------|------------------|
| Field 1<br>(Field) |           |                            | Resume                  | ✓ View                   | Resume                            |                                     | Resume |                       | Resume |                  |
| Field 2<br>(Field) |           |                            | 🗙 Start                 | Kesume                   | Kesume                            |                                     | Resume |                       | Kesume |                  |
| Field 3<br>(Field) |           |                            | 🗙 Start                 | 🗙 Start                  | Resume<br>Correction<br>requested |                                     | Resume |                       | Resume |                  |

#### **Survey Section**

The Survey has been organised into sections that reflect areas of the Exploration & Production lifecycle (Licensing through to Decommissioning). Each section must be completed with the most accurate data available.

#### Status Link

The status links will be available on the sections of the Survey that you have been assigned to complete.

- Start click on the start link to access the Survey section for that specific Reporting Unit.
- **Resume** the Survey section has been started as the **Start progress** button has been selected, however, the section is not complete. Click on the **Resume** link to continue to enter the Survey responses.
- **View** the Survey section has been submitted.
- Start Correction requested the Survey has been submitted to the NSTA, it has been reviewed and there are some updates have been identified that need to be actioned and re-submitted.
- View Approved the Survey section has been submitted and the NSTA has approved the data.

#### **Export Submitted Sections**

All sections will be downloaded to a ZIP file and will be opened as an Excel document. This can be done for any survey submitted

### **Survey Matrix – Reporting Units**

The Reporting units that have been allocated to you for completion will be listed on the left. These units are assigned to your user account by your SPA. The units are:

#### Field

For each field allocated to you there are up to four Survey sections to be completed: Reserves & Resources

Activity

Decommissioning

Technology

Wells

#### Hub

For each hub allocated to you there is one survey section to be completed: Production Efficiency

#### Licence

For licences allocated to you, there is one Survey section to be completed per licence: Licensing (note: licence data requested is for the previous year, therefore a licence surrendered in the previous year will still appear in the survey for a final time) Wells

#### Organisational Level

- Exploration and Appraisal
- Decommissioning
- Technology
- Supply Chain
- GHG Emissions
  - Within this section, you will be asked for forecasted emissions data for any facilities, terminals, and new developments.

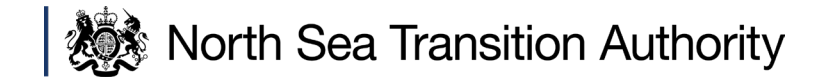

| Reporting unit              |  |  |
|-----------------------------|--|--|
| Field 1<br>(Field)          |  |  |
| P1<br>(Licence)             |  |  |
| MILLER<br>(Pipeline System) |  |  |
| Organisational Group        |  |  |

# **Viewing Current Survey Statistics**

A new feature added in the 2020 survey is the ability to view the survey submission status graphically.

When hovering over the top 'UKSS' banner, you will be able to select the 'Current survey statistics' link. You can also find a link to this on the 'UKSS Dashboard'

The pie charts will show the status of the overall survey, and broken down into each section.

| Not Started          | The operator has not opened the section yet.                                                                                                    |
|----------------------|----------------------------------------------------------------------------------------------------|
| In Progress          | The operator has opened the section and has looked through/entering data into the section.                                                                                          |
| Correction Requested | The operator has submitted the section, but during the QC process<br>the NSTA have noticed an error/need for further clarification and a<br>'correction request' has been returned. |
| • Submitted          | The operator has submitted the section.                                                                                                    |
| Approved             | The NSTA have reviewed the data and have approved the submission.                                                                                                    |

Please note: all SPAs are automatically given permission to see this screen. Though you are able to assign this permission using the 'View or update UKSS teams' link in the top banner.

### North Sea Transition Authority

| 👹 Oil & Gas Authority                          | Workbasket | UKSS 🔻                                     |                                             |
|------------------------------------------------|------------|--------------------------------------------|---------------------------------------------|
| November 2019<br>November 2019 Pre-Launch test | Pre-Laun(  | DASHBOARD<br>UKSS dashboard<br>UKSS search | MAINTENANCE<br>View or update UKSS<br>teams |
| <ul> <li>UKSS survey completion</li> </ul>     |            | Current survey<br>statistics               |                                             |

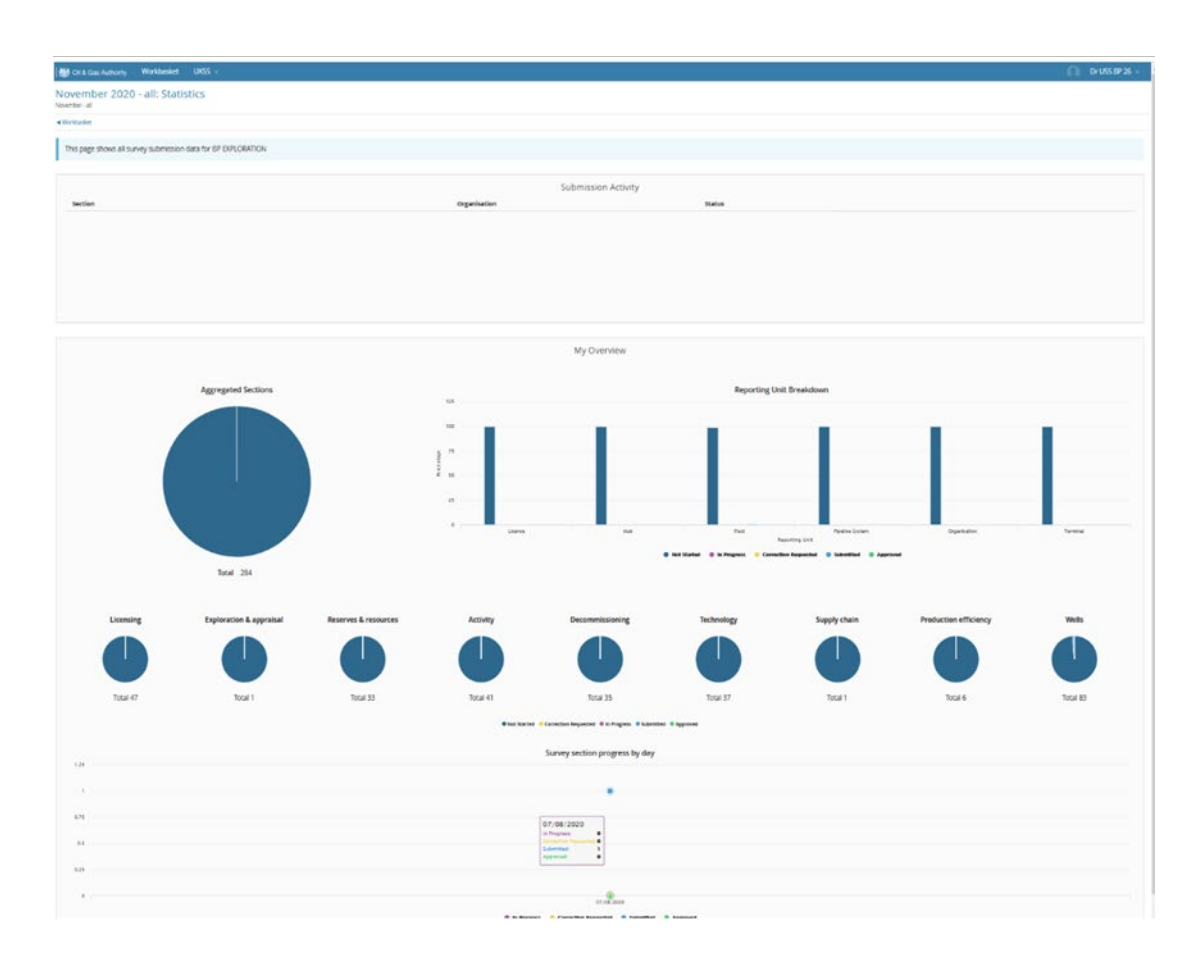

# **View or Update Survey Teams**

If you are the SPA for your organisation, or you have the 'Maintain UKSS contacts' role for your organisation's user account, you are required to allocate sections of the Survey to relevant user accounts within your organisation. Different user accounts can be allocated single or multiple sections of the Survey to complete.

Once a Survey section is allocated to a user account, that user will be able to view that section in their Survey matrix. All nine sections of the Survey can be allocated to one user account, or individual sections can be allocated to different user accounts for completion.

To view the user accounts within an organisation that have been allocated Survey sections for completion (the Survey team) hover over the 'UKSS' banner at the top of the screen and select 'View or update UKSS teams'

(Note you are also able to view this when clicking 'UKSS Dashboard' in the workbasket)

In the UKSS Organisation Group field, the name of your organisation will automatically be entered. Three main sections will be available.

- Global Team where you can view and edit the central contact details of your organisation.
- Reporting Unit teams where you can view and edit the different Reporting Unit teams. For example, a user may be responsible for reservoir management for one specific field. By using a Reporting Unit team, you can specify what Survey section a user can see.
- Add team is where you can add a new Reporting Unit type, which can be broken down into:
  - Licence
    - Field
    - Hub
- Click on the Edit team link to view the users in each team and see which survey sections they have been allocated.

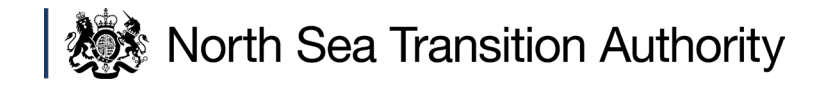

| i Oil & Gas Authority                          | Workbasket | UKSS 🔻                                                                     |                                             |
|------------------------------------------------|------------|----------------------------------------------------------------------------|---------------------------------------------|
| November 2019<br>November 2019 Pre-Launch test | Pre-Laun   | DASHBOARD<br>UKSS dashboard<br>UKSS search<br>Current survey<br>statistics | MAINTENANCE<br>View or update UKSS<br>teams |
|                                                |            |                                                                            |                                             |

| UKCS Stewardship Survey te                | ams                                                                                 |                    |
|-------------------------------------------|-------------------------------------------------------------------------------------|--------------------|
| Vorkbasket                                |                                                                                     |                    |
| Organisation Group                        |                                                                                     |                    |
| BP EXPLORATION                            |                                                                                     | 0, x  <del>-</del> |
| BP EXPLORATION global team                |                                                                                     |                    |
| Team                                      |                                                                                     |                    |
| BP EXPLORATION                            | / Edit team                                                                         |                    |
| Reporting unit teams                      |                                                                                     |                    |
| This organisation group does not have any | y reporting unit-specific teams. You can add one using the 'Add team' button below. |                    |
| Add team                                  |                                                                                     |                    |
| Reporting unit type                       | O Licence                                                                           |                    |
|                                           | O Field                                                                             |                    |
|                                           | O Hub                                                                               |                    |
|                                           | O Pipeline System                                                                   |                    |
|                                           | ○ Terminal                                                                          |                    |
|                                           |                                                                                     |                    |

### **Request to Re-open this section**

North Sea Transition Authority

You can now request that a section can be re-opened so you can make changes to the data you've submitted.

This will send a request to the NSTA to re-open with a correction request.

You cannot send multiple re-open requests unless you've re-submitted after a correction request.

Previously, requests to re-open a section was done by emailing the stewardship survey mailbox.

By adding a button in the survey, it allows the section re-opening to be captured in the Audit log for operator and NSTA transparency.

It is encouraged for operators to re-open sections if errors are spotted during the survey live period.

#### November 2021 survey

| Reporting unit                                                                           |                                                                                                    |  |  |  |  |
|------------------------------------------------------------------------------------------|----------------------------------------------------------------------------------------------------|--|--|--|--|
| BP EXPLORATION (EDIT)<br>Section<br>Decommissioning<br>Status<br>Status<br>UKOP Helpdesk | Re-open this section                                                                                                    |  |  |  |  |
|                                                                                          | Here you can request that this section be re-opened so you can make changes to the data you've submitted.<br>This will send an request to the OGA to re-open the section with a correction request.<br>You cannot send multiple re-open requests unless you've re-submitted after a correction request. |  |  |  |  |
| I: U300 067 1682<br>E: ukop@ogauthority.co.uk                                            | Why do you want to request this section to be re-opened?                                                                                                    |  |  |  |  |
| Decommissioning<br>questions<br>General comments                                         | Have noticed decimal error in section.<br>A correction request sent back for another section also applies to this section.<br>Have missed out X cost<br>Etc                                                                                                    |  |  |  |  |
| Audit log                                                                                | Sena kequest                                                                                                    |  |  |  |  |
| Re-open this section                                                                     | ← Back                                                                                                    |  |  |  |  |
|                                                                                          |                                                                                                    |  |  |  |  |

## **View or Update Survey Teams 1**

| Oil & Gas Authority Workbasket                                        | UKSS 🔻                        |                                 |                     |                                  |                              |                              |                                 |                                |                                       |                                   |                                |                                    |                                         |                                  |                                          |                                                |                    |
|-----------------------------------------------------------------------|-------------------------------|---------------------------------|---------------------|----------------------------------|------------------------------|------------------------------|---------------------------------|--------------------------------|---------------------------------------|-----------------------------------|--------------------------------|------------------------------------|-----------------------------------------|----------------------------------|------------------------------------------|------------------------------------------------|--------------------|
| UKCS stewardship survey of                                            | DASHBO                        | ARD                             | MAINT               | ENANCE                           |                              |                              |                                 |                                |                                       |                                   |                                |                                    |                                         |                                  |                                          |                                                |                    |
| ◀ Workbasket                                                          | UKSS dashboard<br>UKSS search |                                 | teams               | View or update UKSS<br>teams     |                              |                              |                                 |                                |                                       |                                   |                                |                                    |                                         |                                  |                                          |                                                |                    |
|                                                                       | Current s<br>statistics       | urvey                           |                     |                                  | ·h                           | . 1                          |                                 |                                |                                       |                                   |                                |                                    |                                         |                                  |                                          |                                                |                    |
| Central Contact Details                                               |                               | Single<br>Point of<br>Authority | Team<br>Coordinator | Full<br>Survey<br>View<br>Access | Maintain<br>UKSS<br>Contacts | View<br>Survey<br>Statistics | Licensing<br>Submit<br>and View | E & A<br>Submit<br>and<br>View | Reservoir<br>Management<br>Submit and | Activity<br>Submit<br>and<br>View | Wells<br>Submit<br>and<br>View | Decommissioning<br>Submit and View | Information<br>Management<br>Submit and | Technology<br>Submit<br>and View | Supply<br>Chain<br>Submit<br>and<br>View | Production<br>Efficiency<br>Submit<br>and View | G<br>Er<br>Si<br>a |
|                                                                       |                               | 3                               | ()                  | <b>(</b> )                       | <b>(i)</b>                   | <b>i</b>                     | <b>(i)</b>                      | <b>(i)</b>                     | View                                  | <b>()</b>                         | <b>(</b> )                     | <b>(i)</b>                         | View                                    | 3                                | <u>(</u> )                               | 3                                              |                    |
| J Smith<br>j.smith@examplesurveyteam.co.uk<br>Org<br>+44(0)1234567890 |                               |                                 |                     |                                  |                              |                              |                                 |                                |                                       |                                   |                                |                                    |                                         |                                  |                                          |                                                |                    |

The global team has access to all Survey sections. Different members of the Survey team can have access to different parts of the Survey, however all sections must be allocated to a user account.

Single Point of Accountability: The SPA can modify Data Share Agreements and will received notifications from the NSTA

- there is only one SPA (Single Point of Accountability) per organisation and that team member will be assigned the Team Coordinator role. This role can maintain the global
  and reporting unit team's roles as well as access Survey sections and receive Survey related emails, for example when a Survey is open, when a section is sent back for
  correction and reminder emails if a Survey section has not been submitted.
- The only team member who can tick the permissions boxes on the Matrix page
- **Team Coordinator:** Manage the people in this team and membership
- Full Survey View Access: View responses for all sections
- Maintain UKSS Contacts: ability to modify all UKSS teams for this organisational group
  - any team member assigned this role can update the global team's roles and Survey sections as well as maintaining the reporting unit teams.
- View Survey Statistics: Ability to view statistics related to the survey
- Submit and View: Submit responses for the specific section of all stewardship surveys for operator.
  - A team member with only e.g. Activity Submit and View permissions will only see the Activity Section in their Matrix.

At the bottom of the page you can 'Add someone to this team'

Please note: Click on the 'Save Team' button to save any new members added to the global team. You will be taken back to the Survey teams screen.

### **View or Update Survey Teams 2**

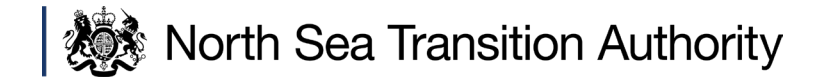

#### Select Person

Maintain Team

#### Select Person

Please enter an Email Address, Forename and Surname of the person you want to add then click Add Person

The values entered must all match those of the person you would like to add. If a match cannot be found, the best suggestion will be presented, at which point you may accept the suggestion, or create a new record with your entered values.

| Email Address                         |   |                         |
|---------------------------------------|---|-------------------------|
| Forename                              |   |                         |
| Surname                               |   |                         |
| Organisation                          | • |                         |
| Telephone Number                      |   |                         |
| Add Person Cancel                     |   |                         |
| - OR -                                |   |                         |
| You may select yourself as the person |   |                         |
| Add Me                                |   |                         |
| <ul> <li>Maintain Team</li> </ul>     |   | Accessibility Statement |

In the Select Person area, enter all the details of that user and click on the Add Person button, or click on the Add Me button to add yourself as the user.

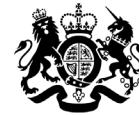

North Sea Transition Authority

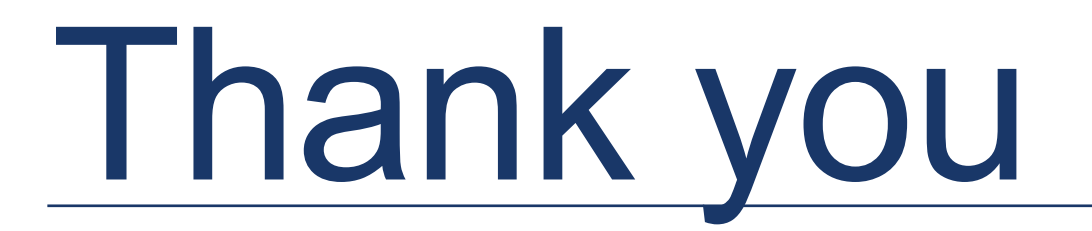